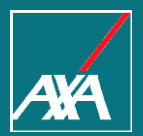

# PP WEB PRESTADORES DE SERVICIO AUTOS

Axa Seguros Ciudad de México, Abril 2018

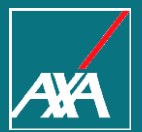

En AXA nos estamos reinventando para facilitar tus trámites de pagos. Te invitamos a conocer el nuevo Portal PPWEB.

Las notificaciones de tus folios, te llegarán directamente a tu correo electrónico de la siguiente dirección: "Notificacion\_BPM@axa.com.mx"

> Mantén actualizado tu correo electrónico

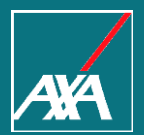

# CÓMO UTILIZAR LA HERRAMIENTA

Pago a Prestadores

### Ingreso a PP WEB Pago a Prestadores de Servicio

- Para el acceso al Portal, ingresa la siguiente liga en tu explorador de Internet: <u>https://portal.axa.com.mx/BPMPP/</u>
- Registra tus datos de acceso:

Usuario MXP

Contraseña

|                  | reinvent                | AXA<br>ando /los seguros                                      |
|------------------|-------------------------|---------------------------------------------------------------|
|                  | Usuario:<br>Contraseña: | Entrar                                                        |
|                  | Advertencia             | Olvido / Caento Destiloqueo Contraseña<br>Aviso de Privacidad |
| Da cli<br>Entrar | c en el botó            | n                                                             |

 $\rightarrow$ 

 $\rightarrow$ 

### Menú de Inicio

S Ésta es la primera pantalla que verás al ingresar al Portal PPWEB:

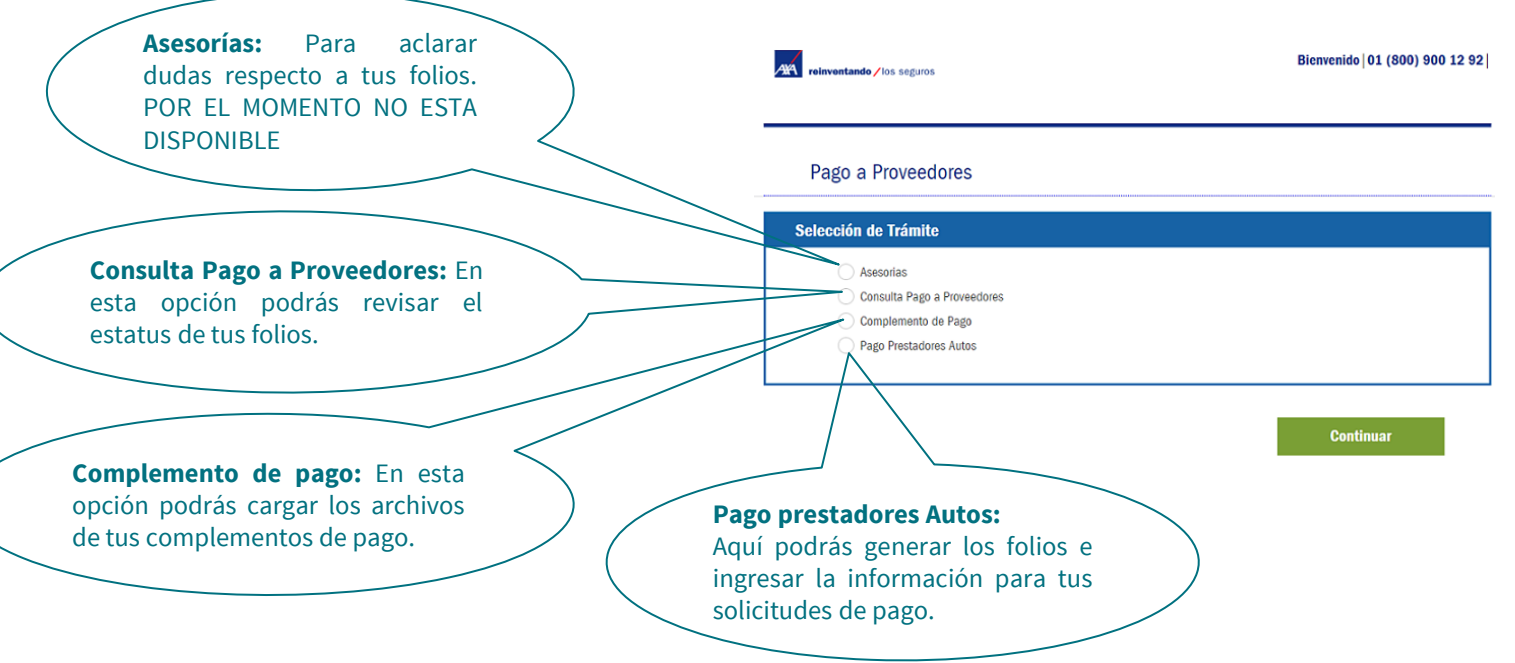

# Registro de solicitud

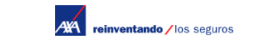

Bienvenido 01 (800) 900 12 92

#### Pago a Proveedores

| Selección de Trámite                                                                                            |                                                   |
|----------------------------------------------------------------------------------------------------|---------------------------------------------------|
| Asesorias     Consulta Pago a Proveedores     Complemento de Pago     Pago Prestadores Autos                    | Continuar                                         |
| Para iniciar con el registro de una solicitud<br>de pago debes seleccionar la opción:<br>Pago Prestadores Autos |                                                   |
|                                                                                                    | <b>2.</b> Haz clic en el botó<br><b>Continuar</b> |

### Registro de solicitud

- El Portal mostrará la siguiente pantalla, donde encontrarás 5 secciones, las cuales se detallarán más adelante:
  - 1. Datos Proveedor.
  - 2. Notificación de Correo Electrónico.
  - 3. Solicitud de Pago a Proveedor Autos.
  - 4. Fecha Convenio de Pago.
  - 5. Subir Documentos.

| Datos Provecto<br>RFC Provecto<br>Tipo de Prove              | r<br>vr: VETA6807311889<br>edor: PERSONA FISICA<br>r Prefactura.                                    | Nombre del Prov<br>Zona: METROPOLI | Nedor: ARSENIA ELSA VELIZ<br>TANA   | TAPIA |
|--------------------------------------------------------------|----------------------------------------------------------------------------------------------------|------------------------------------|-------------------------------------|-------|
| Notificación de<br>LLENAR LOS SIGU<br>Los campos con asteras | Correo Electrónico<br>HENTES CAMPOS<br>col <sup>(*)</sup> son obligatorias.<br>Correo Electrónico * | Correo Electrónico                 |                                     |       |
| Facturación Inc<br>LLENAR LOS SIGU<br>Los campos con acterio | lividual - Solicitud Pago<br>HENTES CAMPOS<br>co(*) son colleptono.                                 | a Proveedor Autos                  |                                     |       |
| Los campos monetario                                         | (\$) deben incluir dos decimaios.<br>Número de Factura *<br>Mano de Obra                            | Número de Factura                  | Mano de Obra                        |       |
|                                                              | Refaociones                                                                                         | S                                  | Refacciones                         |       |
|                                                              | Sub-Total<br>Deducible                                                                              | s                                  | Sub-Total<br>Deducible              |       |
|                                                              | Importe Total Factura *<br>Número de Siniestro *                                                    | \$<br>Número de Siniestro          | Importe Total Factura               |       |
| Fecha Convenio                                               | o de Pago<br>Fe                                                                                     | <b>cha de Pago:</b> 07/12/2016     |                                     |       |
| Subir Documen                                                | <b>tos</b><br>Tamaño (M                                                                             | 8) Documento                       | Eliminar Archivo<br>Adjuntar Docume | ntos  |

ana

Rienwenide 01 (800) 900 12 92

### Sección 1. Datos del Proveedor

En esta sección se muestra la información que nos proporcionaste al solicitar tu alta para el ingreso al Portal.

| reinventando /los seguros                               | Bienvenido   01 (800) 900 12 92                     |
|---------------------------------------------------------|-----------------------------------------------------|
| Pago a Proveedores                                      |                                                     |
| Datos Proveedor                                         |                                                     |
| RFC Proveedor: RFC<br>Tipo de Proveedor: PERSONA FISICA | Nombre del Proveedor: NOMBRE<br>Zona: METROPOLITANA |

**Nota:** En el **"Nombre del Proveedor**" se indica la persona responsable del Portal BPM (Representante Legal, Gerente, Auxiliar, etc.), aún cuando se trate de una persona moral.

### Sección 2. Notificación de Correo Electrónico

- Se te solicitará el **correo electrónico** donde enviaremos el estatus de tus folios.
- Es muy importante anotarlo correctamente, ya que a éste te llegarán todas las notificaciones (pagos, rechazos).

| Notificació    | de Correo Electrónico          |  |
|----------------|--------------------------------|--|
| LLENAR LOS     | SIGUIENTES CAMPOS              |  |
| Los campos con | asterisco(*) son obligatorios. |  |
|                | Correo Electrónico *           |  |
|                |                                |  |

### Sección 3. Solicitud Pago a Proveedor Autos

Para tu **solicitud de pago**, te pedimos captures en los siguientes campos los datos que se encuentran en la factura.

| Facturación Ind         | ividual - Solicitud Pago a Prov   | eedor Autos |          |  |  |  |
|-------------------------|-----------------------------------|-------------|----------|--|--|--|
| LLENAR LOS SIGU         | LLENAR LOS SIGUIENTES CAMPOS      |             |          |  |  |  |
| Los campos con asteriso | co(*) son obligatorios.           |             |          |  |  |  |
| Los campos monetarios   | (\$) deben incluir dos decimales. |             |          |  |  |  |
|                         | Número de Factura *               | A2047       |          |  |  |  |
|                         | Mano de Obra                      | \$          | 3835.00  |  |  |  |
|                         | Refacciones                       | \$          | 10564.00 |  |  |  |
|                         | Sub-Total                         | \$          | 14399.00 |  |  |  |
|                         | Deducible                         | \$          | 3479.50  |  |  |  |
|                         | Importe Total Factura *           | \$          | 16201.75 |  |  |  |
|                         | Número de Siniestro *             | TG04209E    |          |  |  |  |
|                         |                                   |             |          |  |  |  |

### Sección 4. Fecha Convenio de Pago

La Fecha Convenio de Pago se genera en forma automática y es la que tienes de acuerdo a tu contrato celebrado con AXA.

| Fecha Convenio de Pago    |
|---------------------------|
| Fecha de Pago: 07/12/2016 |
|                           |

### Sección 5.1 Subir Documentos

Te recomendamos tener previamente cargados los archivos necesarios en tu equipo, ya que la sesión caduca y tendrás que ingresar de nuevo para cargarlos en el Portal.

| Nombre del archivo | Tamaño (MB) | Documento | Versión | Eliminar Archivo |  |
|--------------------|-------------|-----------|---------|------------------|--|
|                    |             |           | Adj     | untar Documentos |  |
|                    |             |           |         |                  |  |
|                    |             |           | /       |                  |  |

- El Portal te permite adjuntar archivos en formato **PDF** y **XML**
- El tamaño máximo de tu expediente completo es hasta de **15 MB**

\*No se permite adjuntar carpetas comprimidas, archivos HTML.

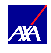

### Sección 5.2 Subir Documentos

Para subir los documentos, lo realizarás en dos pasos a través de la siguiente pantalla:

Es importante que cargues cada uno de los documentos por separado

| lipo de Documento *                                                           | Archivo Excel Prefa                               | stura                       | ¥           |
|-------------------------------------------------------------------------------|---------------------------------------------------|-----------------------------|-------------|
| Buscar Documento *                                                            | Seleccionar archi                                 | Ningun archivo seleccionado |             |
|                                                                               |                                                   | A direction                 |             |
|                                                                               |                                                   | Adjuntar                    | a Solicitud |
| lecuerda que los nombre de archivo r<br>lingún archivo deberá llamarse igual. | to deben contener caracteres especiales (& - // + | Adjuntar<br>).              |             |

Recuerda que los nombres de los archivos no deben contener caracteres especiales y no deben ser iguales

**Evita usar:** coma ",", punto y coma ";", diagonal "/", asterisco "\*", etc.

## Sección 5.3 Subir Documentos

S En primer lugar, se te pedirá "etiquetar" el **Tipo de Documento:** 

| Subir Documentos                                                                                                    |                                                                                                    | ×                                                                                                    |
|----------------------------------------------------------------------------------------------------|----------------------------------------------------------------------------------------------------|----------------------------------------------------------------------------------------------------|
| Tipo de Documento *         Buscar Documento *         Recuerda que los nombre de archivo no deben contener caractere:         Ningún archivo deberá llamarse igual.         Nombre del archivo       Tamañ | Archivo Excel Prefactura  Archivo Excel Prefactura  Carta fecha promesa de entrega Comprobante de deducible Factura PDF Factura XML Ficha de honorarios Finiquito Identificación Oficial Nota de crédito PDF Nota de crédito XML Vale Grúa Vale INPART Valuación Volante de admisión | Es necesario que<br>despliegues la lista y<br>selecciones la etiqueta<br>del documento que<br>adjuntarás de acuerdo a<br>tu trámite. |
|                                                                                                    |                                                                                                    |                                                                                                    |

**Nota:** Los documentos deberán estar disponibles en formato PDF, a excepción del XML.

## Sección 5.4 Subir Documentos

• Posteriormente, tendrás que subir el Documento:

Una vez elegido el tipo de etiqueta, da clic en el botón Seleccionar archivo para adjuntar tu documento, el cual deberá estar guardado previamente en tu equipo.

| Subir Documentos                                                                             |                                                                               |                             |         |
|----------------------------------------------------------------------------------------------|-------------------------------------------------------------------------------|-----------------------------|---------|
| Tipo de Documento *                                                                          | Factura PDF                                                                   |                             | •       |
| Buscar Documento *                                                                           | Seleccionar archivo                                                           | Ningún archivo seleccionado |         |
| Recuerda que los nombre de archi<br>Ningún archivo deberá llamarse igu<br>Nombre del archivo | vo no deben contener caracteres especiales (& - // +).<br>tal.<br>Tamaño (MB) | Adjuntar                    | versión |
| Selecciona el botón<br>documento quede gu                                                    | Adjuntar a Solicitud para q<br>ardado.                                        | ue el                       |         |

### Sección 5.5 Subir Documentos

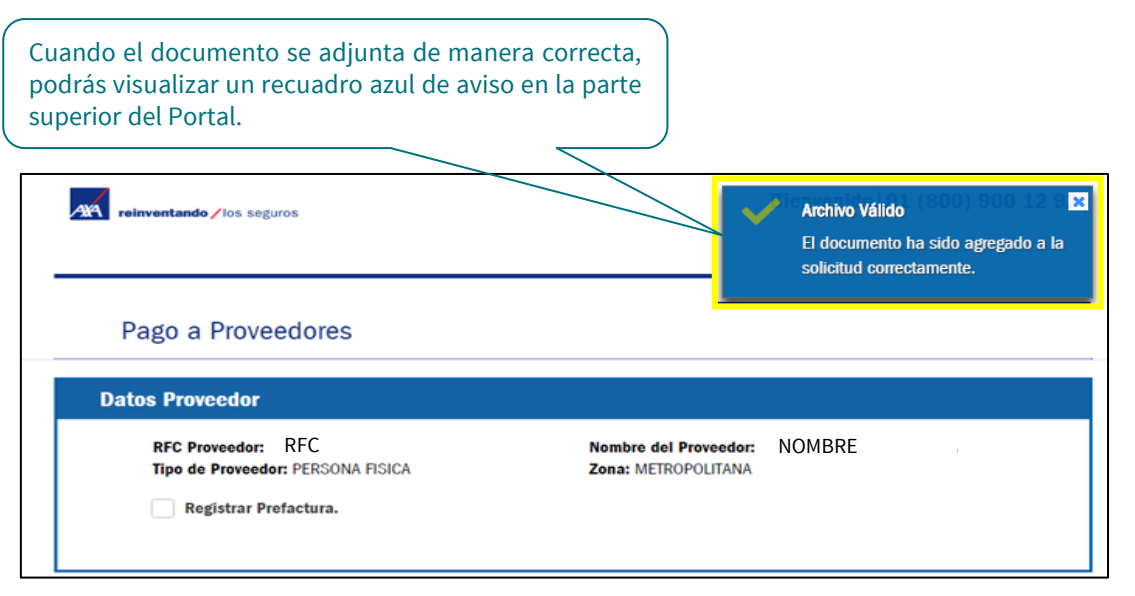

Para adjuntar más documentos, es necesario repetir los dos pasos anteriores.

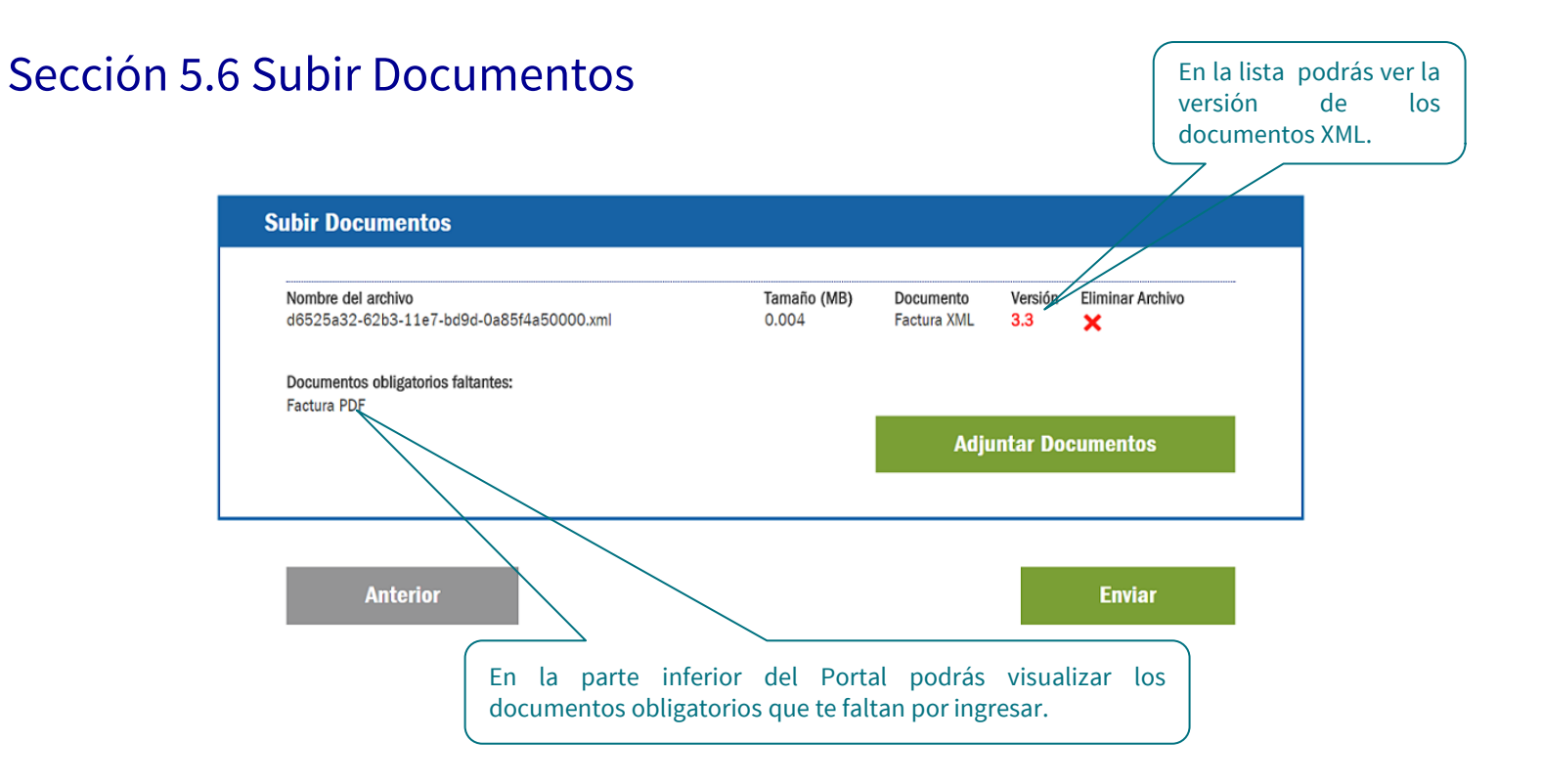

### Sección 5.7 Subir Documentos

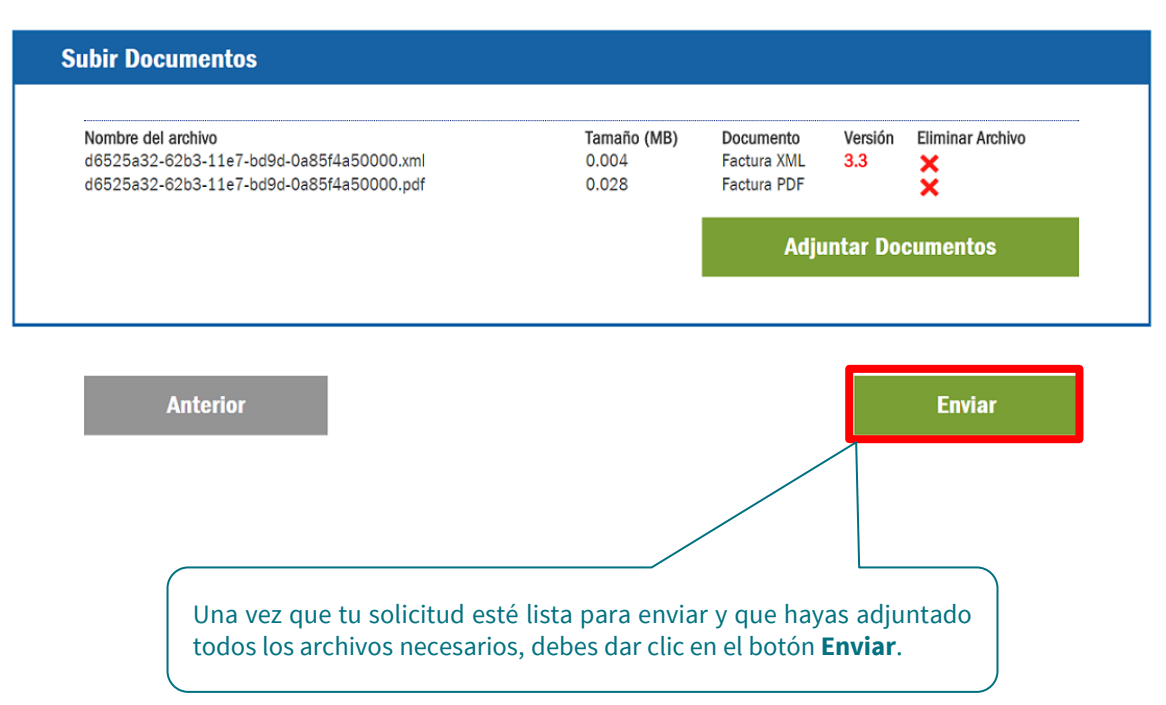

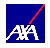

### Folio de tu factura

Su solicitud PAUT1700000382 está en proceso y será atendida de acuerdo al periodo en convenio.

Acuse de recibo

Recuerda tomar nota de este número para su seguimiento.

Una vez que tomaste nota de tu folio, da clic en el botón **Terminar** para concluir con tu proceso.

Terminar

Ð El número de folio se compone de 14 dígitos

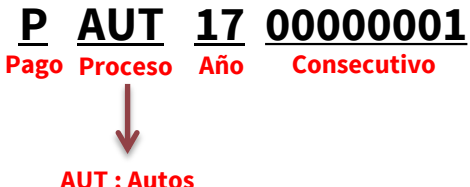

### Acuse de recibo

Su solicitud PAUT1700000382 está en proceso y será atendida de acuerdo al periodo en convenio.

Acuse de recibo

Para ver los datos del acuse de recibo de tu solicitud, da clic en el botón **Acuse de recibo**.

### Terminar

ANA reinventando / los seguros

#### Acuse de Recibo

#### Proveedor ID: MXP00000011A

FOLIO: PAUT1700000382

FACTURA

| Serie  | Folio | Fecha      | Monto | UUID                                 |
|--------|-------|------------|-------|--------------------------------------|
| SERIEB | 2     | 2017-09-26 | 1.16  | BD2556F3-A2E9-11E7-A3DB-00155D014009 |

Procesado el: 04/12/2017 A LAS 15:54:24

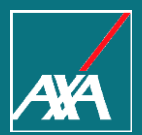

# NOTIFICACIONES

Pago a Prestadores

## Notificación de proceso de un folio

Una vez que tu folio sea procesado recibirás tu notificación al correo electrónico que capturaste en un inicio:

| cupturaste en animeio.                                                                                |  | Archivo Mensaje 🛛 įQué desea hacer?                                                                                                    |
|----------------------------------------------------------------------------------------------------|--|----------------------------------------------------------------------------------------------------|
| -                                                                                                    |  | NA<br>Notificaciones AXA <notificacion_bpm@axa.com.mx><br/>Confirmación de pago :: PAUT1900001211</notificacion_bpm@axa.com.mx>                                                                                                    |
|                                                                                                    |  | reinventando / los seguros                                                                                                    |
| Notificación de Correo Electrónico                                                                    |  | Estimado(a) Proveedor.                                                                                                    |
| LLENAR LOS SIGUIENTES CAMPOS<br>Los campos con asterisco(*) son obligatorios.<br>Correo Electrónico * |  | Le informamos que su solicitud <b>PAUT1900001211</b> con Número de<br>Factura <b>1111</b> ha sido atendida. Se ha finalizado su trámite, favor<br>de validar su depósito de acuerdo a la fecha convenio de pago, en<br>cuanto reciba el depósito en su cuenta bancaria es necesario<br>ingresar su XML y PDF del Complemento de Pago en el Portal de<br>Proveedores en la opción de menú Complemento de Pago.<br>Le recordamos que el Complemento de Pago.<br>Le recordamos que el Complemento de Pago. |
|                                                                                                    |  | Agradecemos su atención.<br>Atentamente:                                                                                                    |
|                                                                                                    |  | AXA Seguros, S.A.                                                                                                    |
|                                                                                                    |  | Este mensaje ha sido generado automáticamente, favor de no responder                                                                                                    |

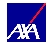

# Elementos de la Notificación

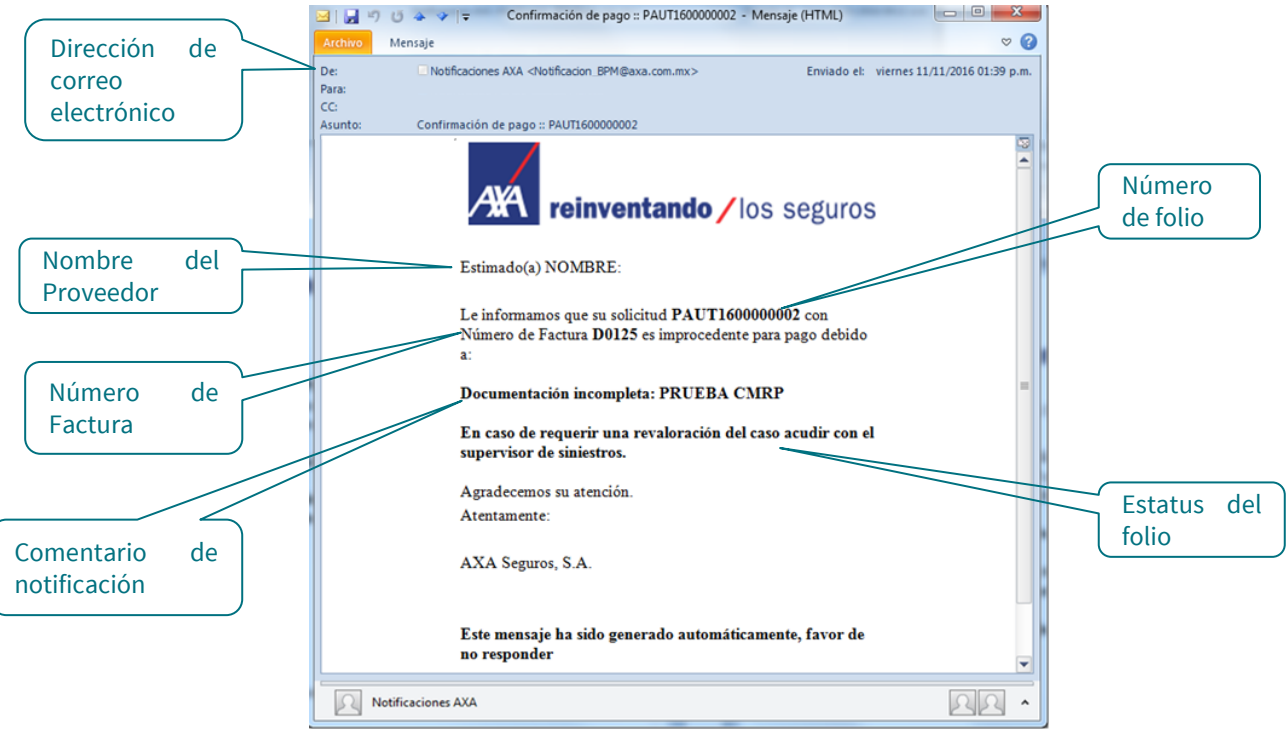

# Tipos de Notificaciones

| Notificación        | Comentario de Axa                                                                                                    | Acción a seguir                                                                                            |
|---------------------|----------------------------------------------------------------------------------------------------|----------------------------------------------------------------------------------------------------|
| Proceso del<br>Pago | Le informamos que su solicitud <b>PAUT1900001175</b> con Número<br>de Factura <b>10009</b> ha sido atendida. Se ha finalizado su trámite,<br>favor de validar su depósito de acuerdo a la fecha convenio de<br>pago, en cuanto reciba el depósito en su cuenta bancaria es<br>necesario ingresar su XML y PDF del Complemento de Pago en el<br>Portal de Proveedores. | Ingresa al Portal y enviar<br>complemento de pago en cuanto<br>recibas tu depósito.                        |
| Rechazo             | Le informamos que su solicitud <b>PAUT1900000000</b> con Número<br>de Factura AA es improcedente para pago debido a<br><comentarios>.</comentarios>                                                                                                    | Ingresa al Portal y envía tu<br>documentación completa<br>considerando el comentario en<br>un nuevo folio. |
| Rechazo             | Le informamos que su solicitud <b>PAUT1900000000</b> con Número<br>de Factura AA es improcedente para pago debido a:<br>CFDI ya tramitado para pago: <i>archivo.xml</i> .                                                                                                    | Ninguna.                                                                                                   |
| Rechazo             | Le informamos que su solicitud <b>PAUT1900000000</b> con Número<br>de Factura AA es improcedente para pago debido a:<br>El documento no se encuentra vigente ante el SAT: <i>archivo.xml</i> .                                                                                                    | Elabora una nueva factura e<br>ingresa al portal para enviar tu<br>documentación.                          |

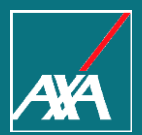

# CONSULTA DE FOLIO

Pago a Prestadores

### Menú de Inicio

AXA reinventando / los seguros

Bienvenido 01 (800) 900 12 92

### Pago a Proveedores

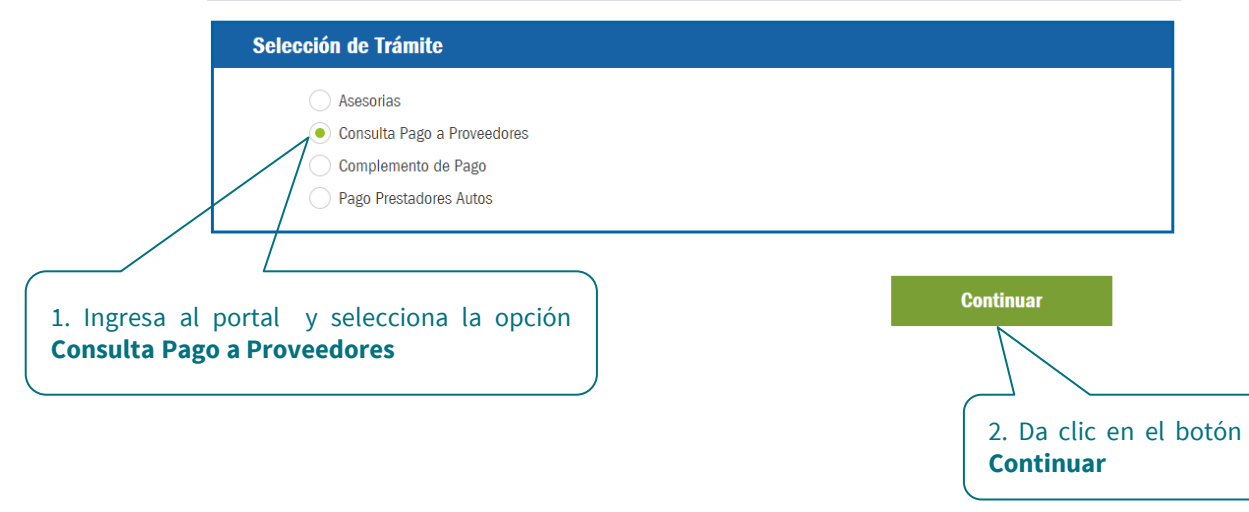

### Consulta de folio

AXA reinventando / los seguros

Bienvenido 01 (800) 900 12 92

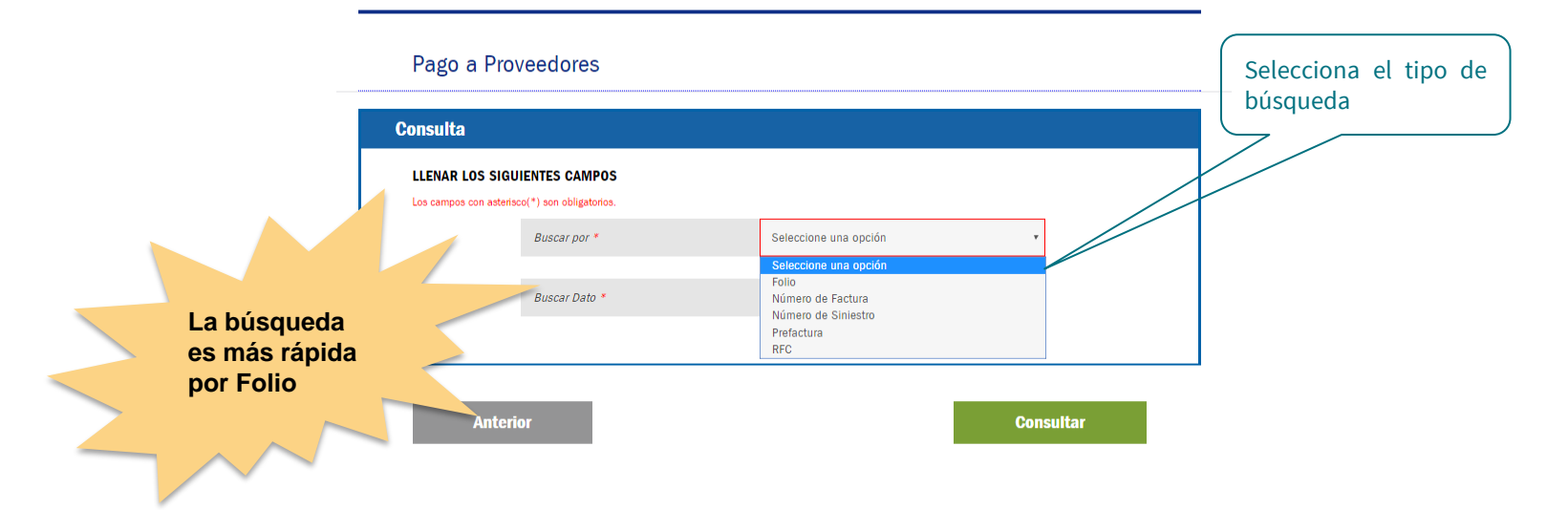

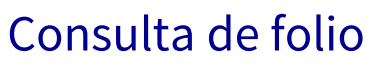

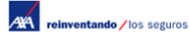

Bienvenido 01 (800) 900 12 92

#### Pago a Proveedores

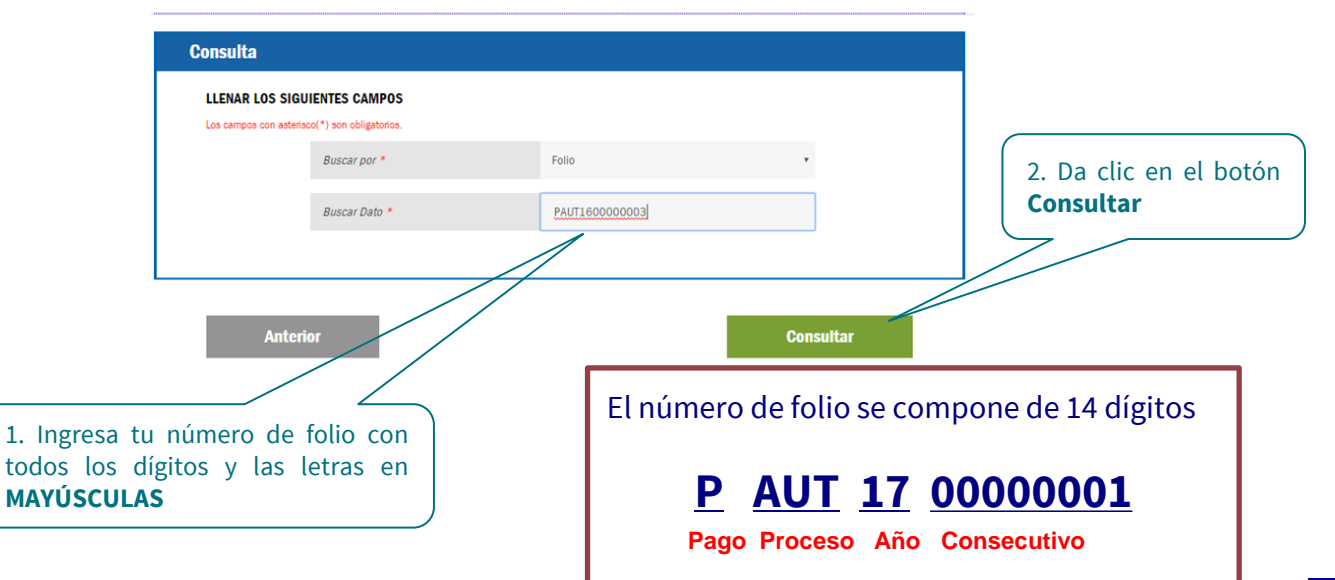

### Consulta de folio

• Te mostrará la siguiente pantalla, donde podrás consultar la información a través de las siguientes pestañas:

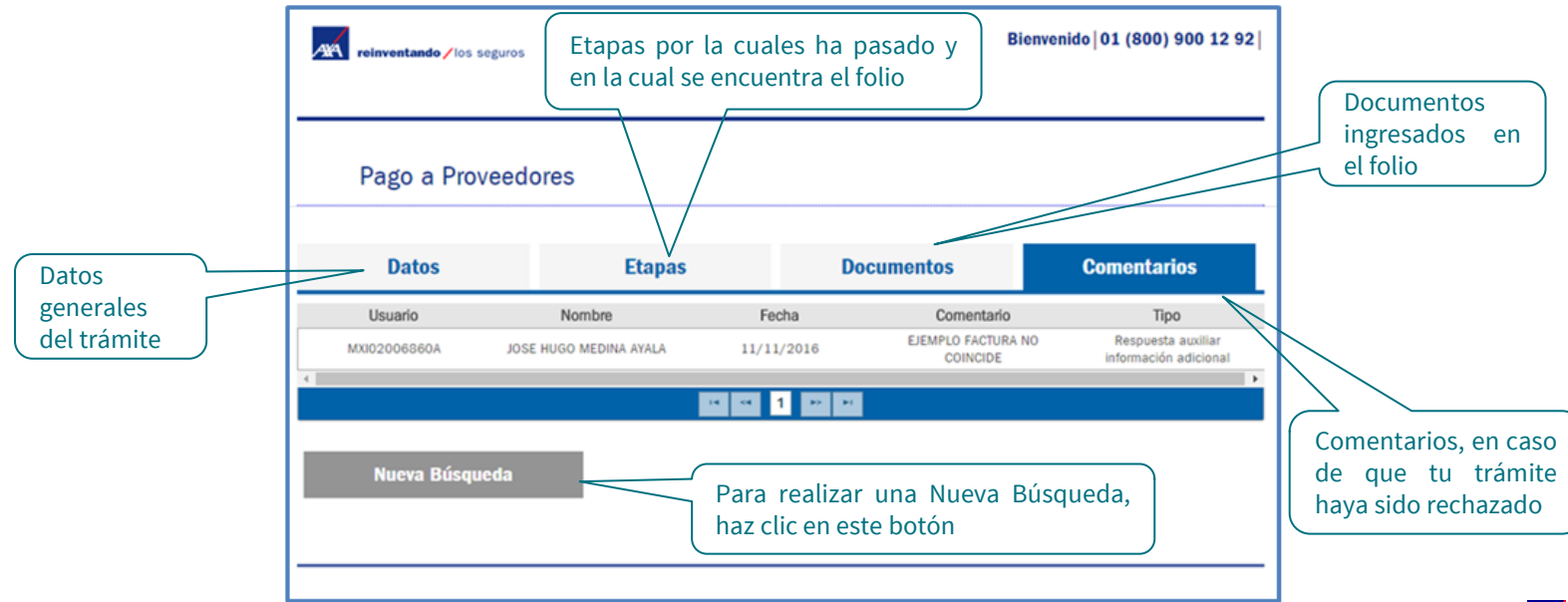

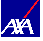

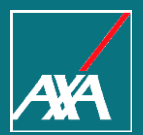

# COMPLEMENTO DE PAGO Pago a Prestadores

# Complemento de Pago

AXA reinventando / los seguros

Bienvenido 01 (800) 900 12 92

### Pago a Proveedores

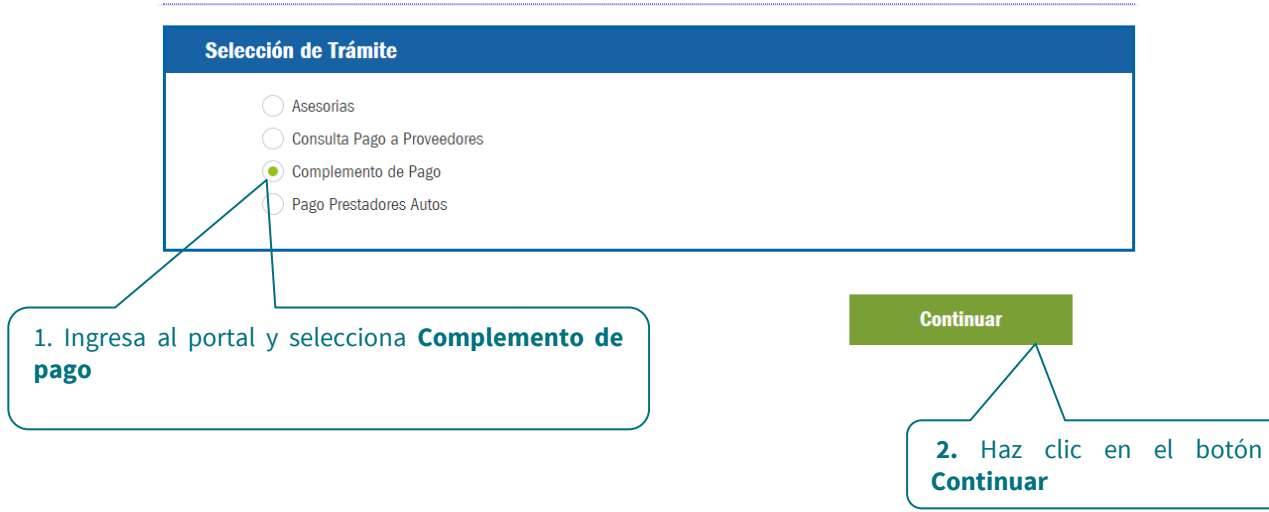

# Complemento de Pago

- El Portal mostrará la siguiente pantalla, donde encontrarás 3 secciones, las cuales se detallarán más adelante:
  - 1. Datos Proveedor.
  - 2. Notificación de Correo Electrónico.
  - 3. Subir Documentos.

|                                                                                                    | guros                                                                                     |                                        |                           |                    |
|----------------------------------------------------------------------------------------------------|-------------------------------------------------------------------------------------------|----------------------------------------|---------------------------|--------------------|
| Pago a Prov                                                                                                 | eedores                                                                                   |                                        |                           |                    |
| Datos Proveedor                                                                                             |                                                                                           |                                        |                           |                    |
| RFC Proveedor:<br>Tipo de Proveed                                                                           | PADY800055500                                                                             | Nombre del P<br>DELGADO<br>Zona: METRO | roveedor: YAZ<br>Politana | ZMIN EDITH PACHECO |
|                                                                                                    |                                                                                           |                                        |                           |                    |
| Notificación de C                                                                                           | Correo Electrónico                                                                        |                                        |                           |                    |
| Notificación de C<br>LLENAR LOS SIGUIE<br>Los campos con asterisco                                          | Correo Electrónico<br>ENTES CAMPOS<br>(*) son obligatorios.                               |                                        |                           |                    |
| Notificación de (<br>LLENAR LOS SIGUIE<br>Los campos con asterisco                                          | Correo Electrónico<br>ENTES CAMPOS<br>Correo Electrónico *                                | Correo Electrónico                     |                           |                    |
| Notificación de C<br>LLENAR LOS SIGUI<br>Los campos con asterisco<br>Subir Documento                        | Correo Electrónico<br>ENTES CAMPOS<br>(*) son obligatolos.<br>Carreo Electrónico *        | Correo Electrónico                     |                           |                    |
| Notificación de C<br>LLENAR LOS SIGUIL<br>Los campos con asteritor<br>Subir Documento<br>Nombre del archivo | Correo Electrónico ENTES CAMPOS (*) son obligatorion. Correo Electrónico *  S Tamaño (MB) | Correo Electrónico<br>Documento        | Versión                   | Eliminar Archivo   |
| Notificación de C<br>LLENAR LOS SIGUIE                                                                      | Correo Electrónico<br>ENTES CAMPOS<br>(*) son obligatorios.                               |                                        |                           |                    |

Anterior

Enviar

### Sección 1. Datos Proveedor

S En esta sección se muestran los datos del proveedor.

| Nombre del Proveedor: EMPRESA X, S.A. de C.V. |
|-----------------------------------------------|
| Zona: METROPOLITANA                           |
|                                               |

### Sección 2. Notificación de correo electrónico

- Se te solicitará el **correo electrónico** donde enviaremos el resultado del procesamiento del complemento de pago.
- Es muy importante anotarlo correctamente, de otra manera no podrás recibir el resultado del proceso de tu archivo.

| Notificación de         | Correo Electrónico     |                    |
|-------------------------|------------------------|--------------------|
| LLENAR LOS SIGU         | IENTES CAMPOS          |                    |
| Los campos con asteriso | o(*) son obligatorios. |                    |
|                         | Correo Electrónico *   | Correo Electrónico |
|                         |                        |                    |

## Sección 3. Carga de Complemento

Deberás adjuntar los archivos PDF y XML del Complemento de Pago.

| ubir Documentos    |             |           |         |                                     |
|--------------------|-------------|-----------|---------|-------------------------------------|
| Nombre del archivo | Tamaño (MB) | Documento | Versión | Eliminar Archivo                    |
|                    |             |           | Adj     | juntar Documentos                   |
|                    |             |           |         |                                     |
|                    |             |           |         | Da clic en el botón <b>Adiunt</b> a |
|                    |             |           |         | Documentos                          |

Te recomendamos tener previamente cargados los archivos necesarios en tu equipo.

# Sección 3.1 Carga de Complemento

Adjunta los archivos PDF y XML del Complemento de Pago.

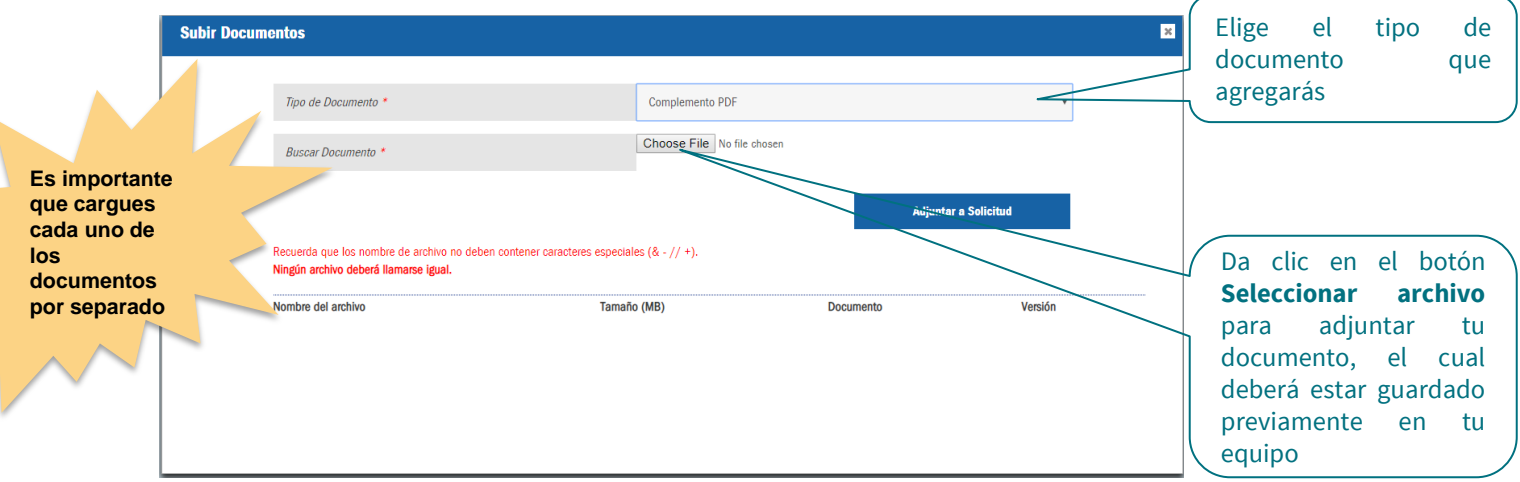

Recuerda que los nombres de los archivos no deben contener caracteres especiales y no deben ser iguales

**Evita usar:** coma "**,**", punto y coma "**;**", diagonal "/", asterisco "**\***", etc.

### Sección 3.2 Carga de Complemento

• En pantalla podrás ver el nombre del archivo que estás por adjuntar.

| Subir Docum | entos                                                                             |                                                | 8                    |
|-------------|-----------------------------------------------------------------------------------|------------------------------------------------|----------------------|
|             | Tipo de Documento *                                                               | Complemento PDF                                | Ţ                    |
|             | Buscar Documento *                                                                | Choose File A416.pdf                           |                      |
|             |                                                                                   |                                                | Adjuntar a Solicitud |
|             | Recuerda que los nombre de archivo no de<br>Ningún archivo deberá llamarse igual. | ben contener caracteres especiales (& - // +). |                      |
|             | Nombre del archivo                                                                | Tamaño (MB)                                    | Documento Versión    |
|             |                                                                                   |                                                |                      |
|             |                                                                                   | /                                              |                      |
|             |                                                                                   | Para continuar sel                             | lecciona             |
|             |                                                                                   | el botón Adjun<br>Solicitud                    | itar a               |
| arzo 2019   |                                                                                   |                                                |                      |

### Sección 3.3 Carga de Complemento

| ombre del archivo<br>116.pdf | Tamaño (MB)<br>0.059 | Documento<br>Complemento PDF | Versión  | Eliminar Archivo |
|------------------------------|----------------------|------------------------------|----------|------------------|
| AJ111021H64_3008.xml         | 0.005                | Complemento XML              | 3.3      | ×                |
|                              |                      |                              | Adjuntar | Documentos       |

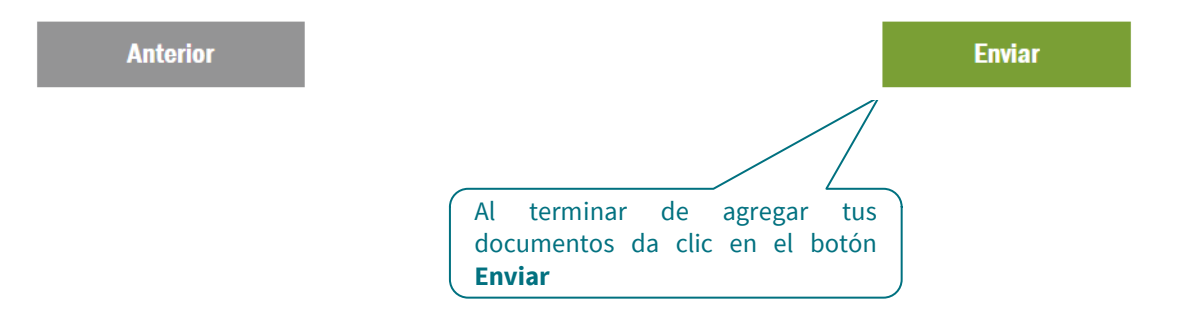

### Proceso del complemento

Al concluir la recepción del complemento aparecerá un mensaje informativo en la pantalla indicando que recibirás el resultado del proceso por correo electrónico.

| lombre del archivo<br>1416.pdf | Tamaño (MB)<br>0.059 | Documento<br>Complemento PDF | Versión |
|--------------------------------|----------------------|------------------------------|---------|
| AJ111021H64_3008.XIII          | 0.005                | Complemento XML              | 3.3     |
| Anterior                       |                      |                              | Enviar  |
|                                |                      | -                            |         |

# Notificación resultado del proceso del complemento de pago

• Una vez procesado tu archivo de complemento de pago recibirás un correo electrónico con el resultado.

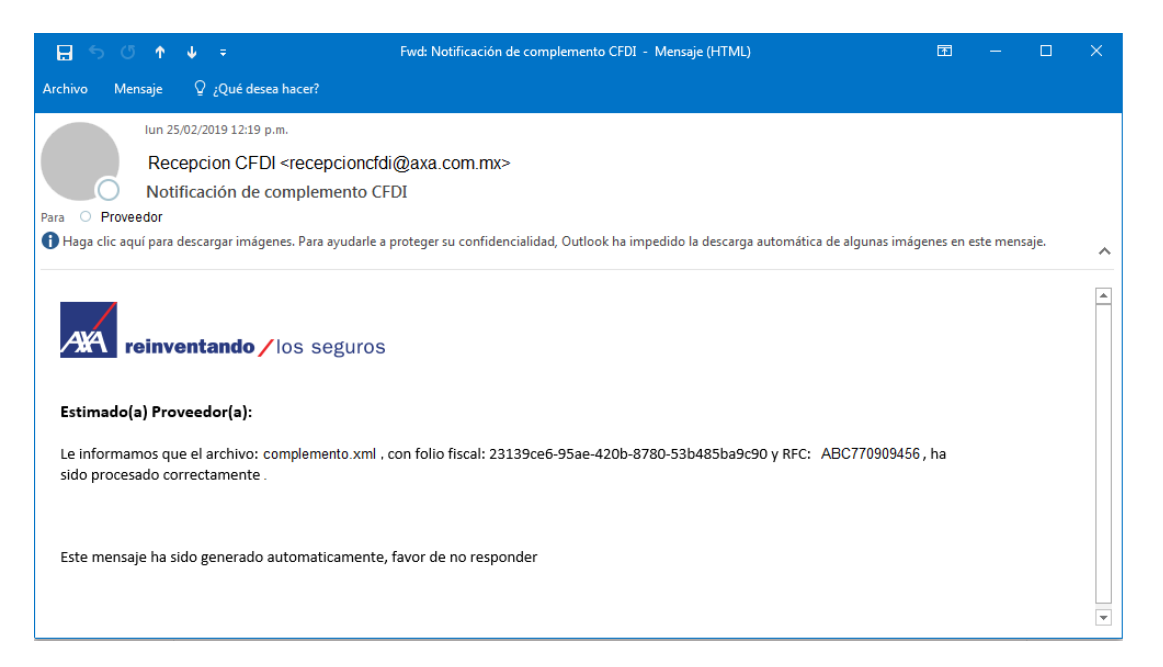

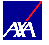

# Notificación resultado del proceso del complemento de pago

En caso de que exista algún error tu archivo de complemento, el correo te lo indicará. El archivo de complemento de pago será recibido y almacenado si existe al menos una factura inicial procesada correctamente.

|   | Mensaje                           | Explicación                                 | Acción a seguir                             |
|---|-----------------------------------|---------------------------------------------|---------------------------------------------|
| 1 | La factura inicial no ha sido     | No existe una solicitud de pago que esté en | No requiere acción.                         |
|   | ingresada para pago.              | proceso de atención y que contenga la       |                                             |
|   |                                   | factura indicada.                           |                                             |
| 2 | El folio <b>PAUT1900000291</b> no | Su solicitud de pago aún no ha sido         | Espere a que su solicitud sea autorizada y  |
|   | se encuentra en la etapa de       | autorizada para su pago así que no es       | reciba su transferencia. Después ingrese un |
|   | carga de complemento.             | posible recibir un complemento de pago      | nuevo complemento de pago.                  |
|   |                                   | para la factura.                            |                                             |
| 3 | Complemento ya procesado.         | La factura ya tiene un complemento de pago  | No requiere acción. La factura inicial      |
|   |                                   | registrado.                                 | conservará el primer complemento de pago    |
|   |                                   |                                             | registrado.                                 |

## Notificación resultado del proceso del complemento de pago

|   | Mensaje                                 | Explicación                              | Acción a seguir                                                |
|---|-----------------------------------------|------------------------------------------|----------------------------------------------------------------|
| 4 | Le informamos que el                    | El complemento de pago no contiene nodos | Elabore un nuevo complemento de pago                           |
|   | archivo: <b>complemento.xml</b> ,       | de facturas iniciales para procesar.     | agregando los nodos                                            |
|   | con folio fiscal: <b>folio fiscal</b> y |                                          | <pago10:doctorelacionado> necesarios</pago10:doctorelacionado> |
|   | RFC: <b>rfc emisor</b> , fue            |                                          | para incluir las facturas iniciales que fueron                 |
|   | rechazado.                              |                                          | pagadas.                                                       |
|   | Motivo: No se contienen                 |                                          |                                                                |
|   | nodos de pago para procesar             |                                          |                                                                |
|   | en el documento.                        |                                          |                                                                |
| 5 | Le informamos que el                    | El documento CFDI Complemento de pago    | Elabore y cargue un nuevo complemento de                       |
|   | archivo: <i>complemento.xml</i> ,       | no se encuentra vigente ante el SAT.     | pago.                                                          |
|   | con folio fiscal: <b>folio fiscal</b> y |                                          |                                                                |
|   | RFC <b>: rfc emisor</b> , fue           |                                          |                                                                |
|   | rechazado.                              |                                          |                                                                |
|   | Motivo: Fue rechazado                   |                                          |                                                                |
|   | porque no se encuentra                  |                                          |                                                                |
|   | vigente ante el SAT.                    |                                          |                                                                |

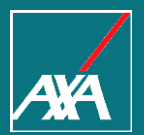

# REFERENCIA DE ERRORES

Pago a Prestadores

### Referencia de errores

|   | Mensaje                                                                                       | Explicación del error                                                                            | Solución                                                                                                    |
|---|-----------------------------------------------------------------------------------------------|--------------------------------------------------------------------------------------------------|----------------------------------------------------------------------------------------------------|
| 1 | Faltan documentos por agregar, por favor verifique.                                           | Existen archivos faltantes referentes a la factura<br>o a la nota de crédito.                    | Si tu solicitud incluye únicamente factura,<br>ingresa el XML y el PDF de la factura.<br>Si tu solicitud incluye nota de crédito, ingresa:<br>a) XML y PDF de la factura.<br>b) XML y PDF de la nota de crédito. |
| 2 | Sin información del documento<br>para evaluar.                                                | Existió algún error en la carga de los datos del<br>archivo XML de una nota de crédito.          | Reintenta enviar tu factura.                                                                                                    |
| 3 | La versión del documento no es<br>válida (v3.2), no es válida con la<br>fecha límite del SAT. | El documento en versión 3.2 sólo puede tener fecha de timbrado hasta el 31 de Diciembre de 2017. | Genera una nueva factura y vuelve a ingresar tu<br>trámite.                                                                                                    |
| 4 | Validación no exitosa ante el<br>SAT. El CFDI es inválido / No<br>encontrado.                 | El CFDI fue verificado en el SAT y fue rechazado.                                                | Genera un nuevo CFDI y vuelve a ingresarlo en tu<br>trámite.                                                                                                    |
| 5 | Error al obtener información del<br>XML, verifica tu archivo.                                 | Existió algún error en la carga de los datos del archivo XML.                                    | Reintenta enviar tu factura.                                                                                                    |
| 6 | El archivo no tiene el formato correcto, por favor verifique.                                 | El archivo contiene algún carácter que no es posible leer y procesar.                            | Genera una nueva factura o nota de crédito y vuelve a ingresar tu trámite.                                                                                                    |

### Referencia de errores

|    | Mensaje                                                                         | Explicación del error                                                                          | Solución                                                                   |
|----|---------------------------------------------------------------------------------|------------------------------------------------------------------------------------------------|----------------------------------------------------------------------------|
| 7  | Error al subir el archivo, fallo en<br>la conexión, intente más tarde.          | Existió algún problema de comunicación y el archivo no pudo ser adjuntado en su solicitud.     | Reintenta subir el archivo.                                                |
| 8  | Error desconocido en el archivo.                                                | Existen errores en el archivo, por ejemplo, el archivo está corrupto y no puede ser procesado. | Genera una nueva factura o nota de crédito y vuelve a ingresar tu trámite. |
| 9  | Los archivos no puede tener el mismo nombre.                                    | En la lista de archivos de la solicitud, los archivos deben tener nombres distintos.           | Renombra tus archivos y vuelve a ingresar tu trámite.                      |
| 10 | Error al obtener resultados, intente más tarde.                                 | No es posible obtener un folio por problemas en la aplicación.                                 | Reintenta enviar tu factura.                                               |
| 11 | No se han obtenido resultados<br>con los datos ingresados, revise<br>por favor. | La consulta no pudo ser realizada con los datos ingresados.                                    | Modifica los datos de búsqueda ingresados.                                 |

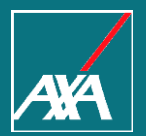

# REQUISITOS PARA PAGO PROVEEDORES

Pago a Prestadores

### Requisitos para pago a Proveedores Autos

### **Talleres y agencias**

- Factura en PDF
- XML
- Orden de Admisión Taller
- Valuación
- S Comprobante de Deducible (cuando aplique)
- Finiquito asegurado
- IFE Asegurado

### Refaccionarias

- Factura en PDF
- XML
- S Vale INPART (Con estatus de recibido)

### Grúas

- Factura en PDF (sello y firma del Supervisor de siniestros)
- S XML
- Vale GRUA

### Pago de Honorarios

- Factura en PDF (con sello y firma del Supervisor de siniestros)
- XML
- Ficha de autorización (con sello y firma del Supervisor de siniestros)

### Cristaleras

- Factura en PDF
- XML
- Orden de admisión

### Equipo Pesado

- Factura en PDF
- XML
- Valuación
- S Comprobante de pago de deducible

### Contactos

Estamos para servirle, en caso de requerir ayuda favor de contactar a nuestro equipo de soporte:

| Contáctanos en<br>caso de dudas         | PP WEB PRESTADOR            | <u>bpmprestador@axa.com.mx</u><br>Indicar en el Asunto: PPWEB                                      |
|-----------------------------------------|-----------------------------|----------------------------------------------------------------------------------------------------|
| Contáctanos<br>Aclaraciones de<br>Pagos | Aclaraciones de Pagos Autos | <u>aclaracionesautosqbo@axa.com.mx</u><br>Asunto : "Estatus de pago"<br>Asunto: "Estado de Cuenta" |

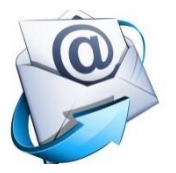

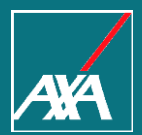

# Gracias